# NOTICE SIMPLIFIEE DE MISE EN SERVICES SMA

## **<u>1 - PREPARATION :</u>**

#### ETAPE 1 : Création d'un compte SMA

- Aller sur le site SMA SUNNY PORTAL : <u>https://www.sunnyportal.com</u>
- Créer un compte SMA
- Mémoriser votre identifiant et mot de passe

ETAPE 2 : Télécharger l'application SMA 360

Télécharger l'application SMA360 depuis votre smartphone

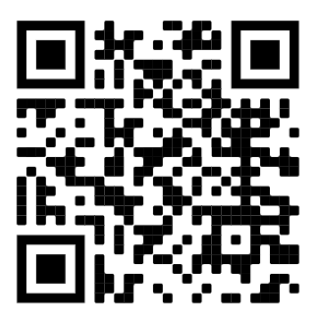

ETAPE 3 : Mise sous tension de l'installation

- Assurez-vous d'avoir réalisé l'intégralité des raccordements
- Mettre le disjoncteur photovoltaïque du coffret de protection sur ON
- Raccordement du câble RJ45 Ethernet à votre box internet (ou vérifier que le Wifi est disponible à l'emplacement de votre onduleur SMA)

### Matériels nécessaires pour la mise en services de votre onduleur SMA :

- Un smartphone

- Un ordinateur ou tablette avec un accès wifi

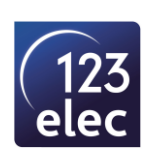

## 2 – PARAMETRAGE DE L'ONDULEUR SMA :

SOLUTION n°1 : avec l'application SMA360

SOLUTION n°2 : depuis un ordinateur (aller directement à la page 5)

### SOLUTION n°1 :

**ETAPE 1 :** Lancer l'application SMA360 et connectez-vous avec vos identifiants SMA Cette mise en service a été réalisé avec la **version 1.03.123.R** 

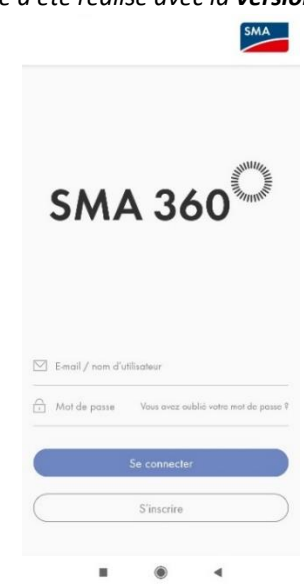

**ETAPE 2 :** Scanner le code QR de votre onduleur (présent sur l'onduleur)

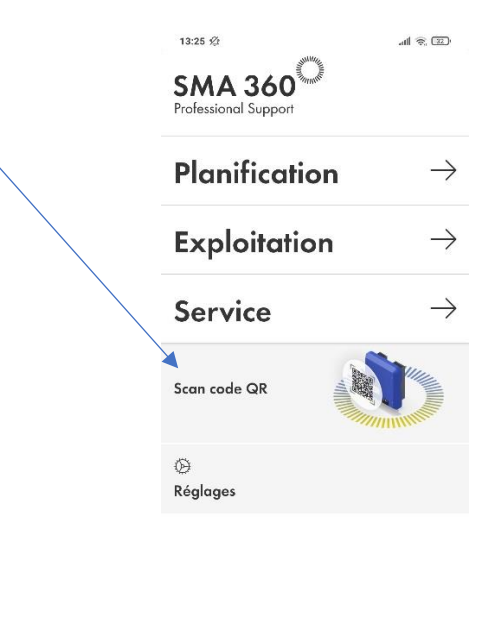

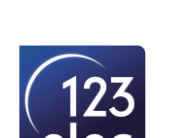

ETAPE 3 : Renseigner un Mot de passe pour votre onduleur

|      | 38 🕫                                                                |                                 | •11 4G 🚺   |
|------|---------------------------------------------------------------------|---------------------------------|------------|
|      |                                                                     | smalogin.net<br>SMA3007651120   |            |
|      |                                                                     | Se connecter                    |            |
| U.   | Jusqu                                                               | ci, aucun moi de passe i        | ra ete     |
|      | attribue                                                            | à au groupe d'utilisateurs      |            |
|      | Utilisa                                                             | teur.                           |            |
|      | Si vous                                                             | affectez un mot de pass         | se en tant |
|      | que pe                                                              | rsonnel qualifié, veuillez      |            |
|      | commu                                                               | iniquer le mot de passe à       | 1          |
|      | l'utilisa                                                           | teur.                           |            |
| l an | aue                                                                 |                                 |            |
| Ldn  | gue                                                                 |                                 |            |
| Fra  | ançais                                                              |                                 |            |
| Dire | ectives re<br>Ainuscule                                             | elatives aux mots de pa         | SSC        |
|      | Majuscule<br>Chiffre<br>Caractère<br>I-12 cara<br>It <b>de pass</b> | s spéciaux ?_!-<br>ctères<br>e  |            |
|      | Majuscule<br>Chiffre<br>Caractère<br>I-12 cara<br>t <b>de pass</b>  | s spéciaux ?_!-<br>ctères<br>ee | 9          |

**ETAPE 4 :** Sélectionner configuration avec assistance

| SUNNY BOY 3.0<br>Configurer l'appareil<br>Sunny Boy 3.0<br>Nom de l'appareil : SN: 3007651120<br>Numéro de série : 3007651120<br>Version du micrologiciel : 3.0.7.R<br>Sélectionnez une option de configuration :<br>Marce cette option, vous pouvez importer une<br>configuration avec assistant d'installation<br>Avec cette option, vous pouvez configurer l'apparei<br>à riada d'un existante depuis un fichier<br>Avec cette option, vous pouvez configurer l'apparei<br>à riada d'un essistant d'installation<br>Avec cette option, vous pouvez configurer l'apparei<br>à riada d'un essistant d'installation<br>Avec cette option, vous pouvez configurer l'apparei<br>à riada d'une seistent d'installation. L'assistant<br>d'installation vous guide tout au long du processus<br>de configuration manuelle<br>Aue cette option, manuelle                                                                                                    | SUNNY BOY 3.0<br>Configurer l'appareil<br>Sunny Boy 3.0<br>Nom de l'appareil : SN: 3007651120<br>Version du micrologiciel : 3.0.7.R<br>Selectionnez une option de configuration<br>Version du micrologiciel : 3.0.7.R<br>Selectionnez une option de configuration<br>Nor de ta option, vous pouvez importer une<br>configuration evisitante depuis un fichier<br>Avec cette option, vous pouvez importer une<br>configuration avec assistant d'installation<br>Avec cette option, vous pouvez configurer l'appareil<br>d'installation vous guide tout au long du processus<br>de configuration manuelle<br>Avec cette option, vous pouvez configurer<br>manuellement tous les paramètres de l'appareil.                                                                                                    |                                                                                                    | Se conne                                                                                                    | ecter                                                                                   |                                                 |
|----------------------------------------------------------------------------------------------------|----------------------------------------------------------------------------------------------------|----------------------------------------------------------------------------------------------------|----------------------------------------------------------------------------------------------------|-----------------------------------------------------------------------------------------|-------------------------------------------------|
| Configurer l'appareil Sunny Boy 3.0 Nom de l'appareil : SN: 3007651120 Numéro de série : 3007651120 Version du micrologiciel : 3.0.7.R Sélectionnez une option de configuration depuis un fichier Avec cette option, vous pouvez importer une configuration existante depuis un fichier Avec cette option, vous pouvez importer une configuration existante depuis un fichier Avec cette option, vous pouvez importer une configuration avec assistant d'installation Avec cette option, vous pouvez configurer l'apparei d'installation vous guide tout au long du processus de configuration. Configuration manuelle Avec cette option, vous pouvez configurer l'apparei d'installation vous guide tout au long du processus de configuration.                                                                                                    | Sunny Boy 3.0         Sunny Boy 3.0         Nom de l'appareil :       SN: 3007651120         Numéro de série :       3007651120         Version du micrologiciel :       3.0.7.R         Selectionnez une option de configuration :       Importer la configuration depuis un fichier         Auxe cette option, vous pouvez importer une configuration existante depuis un fichier         Avec cette option, vous pouvez importer une configuration existante depuis un fichier.         Avec cette option, vous pouvez configurer l'appareil d'installation         Avec cette option, vous pouvez configurer l'appareil d'installation vous guide tout au long du processus de configuration.         Microsofte option, vous pouvez configurer l'appareil d'installation vous guide tout au long du processus de configuration.         Microsofte option, vous pouvez configurer l'appareil d'installation vous guide tout au long du processus de configuration.         Microsofte option, vous pouvez configurer l'appareil d'installation vous guide tout au long du processus de configuration.         Microsofte option, vous pouvez configurer manuellement tous les paramètres de l'appareil. | SUNNY BO                                                                                                    | Y 3.0                                                                                                    |                                                                                         | SMA                                             |
| Sunny Boy 3.0         Nom de l'appareil :       SN: 3007651120         Numéro de série :       3007651120         Version du micrologiciel :       3.0.7.R         Selectionnez une option de configuration :       Importer la configuration depuis un fichier         Avec cette option, vous pouvez importer une configuration existante depuis un fichier.       Configuration avec assistant d'installation.         Avec cette option, vous pouvez configurer l'apparei d'aide d'un assistant d'installation. L'assistant d'installation.       Configuration avec assistant d'unstallation.         Were cette option, vous pouvez configurer l'apparei d'aide d'un assistant d'installation.       Configuration avec assistant d'installation.         Were cette option, vous pouvez configurer l'apparei d'aide d'un assistant d'installation.       Configuration avec assistant d'installation.         Were cette option, vous puide tout au long du processus de configuration.       Evec cette option. | Sunny Boy 3.0         Nom de l'appareil :       SN: 3007651120         Numéro de série :       3007651120         Version du micrologiciel :       3.0.7.R         Sélectionnez une option de configuration :       Numéro de série :         Nom du micrologiciel :       3.0.7.R         Sélectionnez une option de configuration depuis un fichier<br>Asec cette option, vous pouvez importer une<br>configuration existante depuis un fichier.         Nom faguration avec assistant d'installation.<br>Avec cette option, vous pouvez configurer l'appareil<br>à raide d'un assistant d'installation.<br>Avec cette option, vous pouvez configurer l'appareil<br>de configuration.         Nom       Configuration manuelle<br>Mec cette option, vous pouvez configurer<br>anuellement tous les paramètres de l'appareil.                                                                                                    |                                                                                                    |                                                                                                    |                                                                                         |                                                 |
| Sunny Boy 3.0 Nom de l'appareil : SN: 3007651120 Numéro de série : 3007651120 Version du micrologiciel : 3.0.7.R  Sélectionnez une option de configuration : Importer la configuration depuis un fichier Avec cette option, vous pouvez importer une configuration avec assistant d'installation Avec cette option, vous pouvez configurer l'apparei à l'aide d'un assistant d'installation Avec cette option, L'assistant d'installation vous guide tout au long du processus de configuration manuelle Aue cette rotte une mentioner                                                                                                    | Sunny Boy 3.0         Nom de l'appareil :       SN: 3007651120         Numéro de série :       3007651120         Version du micrologiciel :       3.0.7.R         Sélectionnez une option de configuration :       Importer la configuration depuis un fichier         Avec cette option, vous pouvez importer une configuration existant d'installation       Configuration avec assistant d'installation. L'assistant d'installation vous guide tout au long du processus de configuration. L'assistant d'installation vous guide tout au long du processus         Ministri Configuration manuelle       Avec cette option, vous pouvez configurer manuelement tous les paramètres de l'appareil.                                                                                                    | Configurer l'ap                                                                                                    | opareil                                                                                                    |                                                                                         |                                                 |
| Nom de l'appareil :       SN: 3007651120         Numéro de série :       3007651120         Version du micrologiciel :       3.0.7.R         Sélectionnez une option de configuration :       Importer la configuration depuis un fichier         Avec cette option, vous pouvez importer une configuration existante depuis un fichier.       Configuration avec assistant d'installation         Avec octte option, vous pouvez configurer l'apparei à l'aide d'un assistant d'installation. L'assistant d'installation une du processus de configuration.         Avec otte option, vous pouvez configurer lapparei à l'aide d'un assistant d'installation. L'assistant d'installation cous quide tout au long du processus de configuration.         Configuration manuelle                                                                                                    | Nom de l'appareil :       SN: 3007651120         Numéro de série :       3007651120         Version du micrologiciel :       3.0.7.R         Selectionnez une option de configuration :       Importer la configuration depuis un fichier         Avec cette option, vous pouvez importer une configuration existante depuis un fichier.       Configuration avec assistant d'installation         Avec cette option, vous pouvez configurer Tapparei à l'aide d'un assistant d'installation. L'assistant d'installation L'assistant d'installation.       Configuration manuelle         Avec cette option, vous pouvez configurer manuellement tous les paramètres de l'appareil.       Configuration manuelle                                                                                                    | Sunny Boy 3.0                                                                                                    |                                                                                                    |                                                                                         |                                                 |
| Numéro de série :       3007651120         Version du micrologiciel :       3.0.7.R         Sélectionnez une option de configuration :       Importer la configuration depuis un fichier         Avec cette option, vous pouvez importer une configuration existante depuis un fichier.       Onfiguration avec assistant d'installation         Avec cette option, vous pouvez configurer l'appare d'installation.       Avec cette option, vous pouvez configurer l'appare d'installation.         Avec cette option, vous pouvez configurer l'appare d'installation vous guide tout au long du processus de configuration.       Configuration manuelle         Avec cette option, vous pouvez configuration.       Configuration manuelle                                                                                                    | Numéro de série :       3007651120         Version du micrologiciel :       3.0.7.R         Selectionnez une option de configuration :       Importer la configuration depuis un fichier         Avec cette option, vous pouvez importer une configuration existante depuis un fichier.         Avec cette option, vous pouvez configurer l'apparei d'installation. L'assistant d'installation. L'assistant d'installation. L'assistant d'installation. L'assistant d'installation. L'assistant d'installation. L'assistant d'installation. L'assistant d'installation.         Importer la configuration annuelle       Avec cette option, vous pouvez configurer importer une configuration.         Avec cette option, vous pouvez configurer l'apparei.       Avec cette option, vous pouvez configurer l'apparei.                                                                                                    | Nom de l'appareil                                                                                                    |                                                                                                    | SN: 300765                                                                              | 1120                                            |
| Version du micrologiciel :       3.0.7.R         Selectionnez une option de configuration :       Importer la configuration depuis un fichier<br>Avec cette option, vous pouvez importer une<br>configuration existante depuis un fichier.         Onfiguration avec assistant d'installation<br>Avec cette option, vous pouvez configurer l'apparei<br>à raide d'un assistant d'installation. L'assistant<br>d'installation vous guide tout au long du processus<br>de configuration manuelle<br>Avec cette option, une pouvez constituer         Description       Configuration manuelle<br>Avec cette option, vous pouvez configurer                                                                                                    | Version du micrologiciel :       3.0.7.R         Sélectionnez une option de configuration :       Importer la configuration depuis un fichier         Avec cette option, vous pouvez importer une configuration existante depuis un fichier.       Configuration avec assistant d'installation         Avec cette option, vous pouvez configurer l'appareil à raide d'un assistant d'installation. L'assistant d'installation vous guide tout au long du processus de configuration.         Importer de option, vous pouvez configurer l'appareil.                                                                                                    | Numéro de série :                                                                                                    |                                                                                                    | 3007651120                                                                              | 0                                               |
| Selectionnez une option de configuration : Importer la configuration depuis un fichier Avec cette option, vous pouvez importer une configuration existante depuis un fichier. Configuration avec assistant d'installation Avec cette option, vous pouvez configurer l'apparei aride d'in assistant d'installation. L'assistant d'installation vous guide tout au long du processus de configuration manuelle Avec cette option, wous puevez tendiment                                                                                                    | Selectionnez une option de configuration :         Importer la configuration depuis un fichier         Avec cette option, vous pouvez importer une configuration existante depuis un fichier.         Configuration avec assistant d'installation         Avec cette option, vous pouvez configurer l'apparei à l'aide d'un assistant d'installation. L'assistant d'installation vous guide tout au long du processus de configuration.         Configuration manuelle         Avec cette option, vous pouvez configurer imanuelement tous les paramètres de l'appareil.                                                                                                    | Version du microlo                                                                                                    | giciel :                                                                                                    | 3.0.7.R                                                                                 |                                                 |
| I = mm = 1 PAVEL OBUE ODIION, YOUS DOUVER CONTINUERED                                                                                                    | manuellement tous les paramètres de l'appareil.                                                                                                    | Configue<br>Avec or<br>à l'aide<br>d'instal<br>de configue<br>Configue<br>Avec or<br>à Configue<br>Avec or<br>à Configue<br>d'instal<br>de configue<br>d'instal<br>de configue<br>d'instal<br>d'instal<br>d'in | guration avec a<br>atte option, vous p<br>d'un assistant d'i<br>lation vous guide<br>figuration.<br>guration manue<br>atte option, vous s | ssistant d'insi<br>souvez configure<br>nstallation. L'ase<br>tout au long du p<br>tille | tallation<br>r l'apparei<br>istant<br>processus |
| Ne plus afficher cette boite de dialogue                                                                                                    |                                                                                                    | 0                                                                                                    |                                                                                                    | Ignorer la                                                                              | configurati                                     |
| Ne plus afficher cette boîte de dialogue                                                                                                    | Ignorer la configurat                                                                                                    |                                                                                                    |                                                                                                    |                                                                                         |                                                 |

#### ETAPE 5 : Connexion réseau

- Choisissez votre connexion réseau de votre choix : Ethernet ou WLAN (WIFI)
- Sélectionnez votre BOX internet et renseignez le mot de passe de votre box.
- Une fois la connexion établie, l'état passe au vert.

| $\langle - \rangle$                          |                                                    | Se connecter             | Annuler     |
|----------------------------------------------|----------------------------------------------------|--------------------------|-------------|
| SUNN                                         | BOY 3                                              | .0                       | SMA         |
|                                              |                                                    |                          |             |
| Configu                                      | ation rése                                         | eau                      |             |
| Réseaux                                      | configurés                                         |                          |             |
| Nom di<br>Type di<br>WLAN<br>Adress<br>État  | e communica<br>e IP de l'appe                      | ution<br>areil           |             |
| Type d<br>Etherne<br>Adress<br>État<br>Ĝ Pas | e communica<br>t<br>e IP de l'appa<br>de connexion | ition<br>areil           |             |
| Type de c                                    | ommunicat                                          | tion                     |             |
| Ethernet                                     | WLAN                                               |                          |             |
| C Active                                     | r le WLAN 🚯                                        |                          |             |
|                                              | Aff                                                | icher les réseaux WLAN t | rouvés      |
|                                              | Configurati                                        | on manuelle des réglages | réseau WLAN |

#### ETAPE 6 : Réglage de l'heure

Sélectionnez synchronisation automatique

ETAPE 7 : Sélection du jeu de données

Pour la France : Sélectionnez la norme en vigueur (VDE126-1-1)

#### ETAPE 8 : Configuration du système réseau

- Sélectionnez Phase L1 : si votre installation est monophasée
- Prescription de la puiss. active : OFF sauf si vous souhaitez limiter l'injection sur le réseau

|              | Se connecter               | Annuler  |
|--------------|----------------------------|----------|
| SUNNY        | BOY 3.0                    | SMA      |
|              |                            |          |
| Configure    | r le système de gestion du | ı réseau |
| Procédure    | de puissance active        |          |
| Procédure    | de puissance réactive      |          |
| Conducteu    | r de ligne raccordé        |          |
| Phase L1     |                            |          |
|              |                            |          |
|              |                            |          |
| Prescripti   | on de puiss. active        |          |
| 1 323 C 1000 | EE.                        |          |
| ON 0         | are j                      |          |
| ON O         |                            |          |
| ON O         |                            |          |

1 rue Rémi Moïse, ZAC de Montrambert Pigeot, 42150 LA RICAMARIE Site : <u>www.123elec.com</u> - Tel : 04.81.12.00.80

elec

## SOLUTION n°2 : depuis un ordinateur ou tablette

ETAPE 1 : Se connecter au réseau wifi de l'onduleur

- Allez dans les paramètres Wi-Fi sur votre tablette ou de votre PC
- Sélectionnez le point d'accès WI-FI commençant par SMA000000000
- Le mot de passe est SMA12345 (ce code est à usage unique)

Si ce mot de passe ne fonctionne pas renseigner le WPA2 qui se trouve sur le côté de l'onduleur

#### ETAPE 2 : Connexion à l'onduleur

- Ouvrir un navigateur internet
- Tapez l'adresse IP : 192.168.12.3 (si l'onduleur est raccordé en wifi)
- Tapez l'adresse IP : 169.254.12.3 (si l'onduleur est raccordé à un câble RJ45 à votre box)

<u>Attention</u>: il faudra que votre PC soit en adresse IP fixe avec une racine commune commençant par 192.168.12.XX (en wifi) et 169.254.12.XX en Ethernet.

#### Procédure pour mettre une adresse IP fixe :

- Aller dans centre réseau et partage
- Modifier les paramètres de la carte
- Clic droit sur Ethernet → Propriété
- Choisir Protocole Internet version 4 (TCP/IPv4) → Propriété
- Utiliser l'adresse IP suivante
- Exemple : adresse IP 169.254.12.100 / masque sous réseau 255.255.255.0 / passerelle : rien
- Valider

**ETAPE 3 :** Une fois connecter à l'onduleur, suivre les différentes étapes (identique à la procédure de l'application SMA360 à partir de l'étape 5 : connexion réseau)

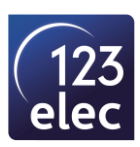

## **SUIVI DE VOTRE INSTALLATION SMA**

**ETAPE 1 :** Télécharger l'application SUNNY PORTAL ou connectez-vous sur le site SMA https://www.sunnyportal.com

**ETAPE 2 :** Identifiez-vous avec votre e-mail et mot de passe (identifiant utilisé lors de la création de votre compte)

SUNNY PORTAL
Parges

1
2

1
2

2
3

4
5

6
7

8
vous n'étes pas encore inscrit sur le Sunny Portal, sélectionnez « Je ne suis pas encore enregistré ».

• le ne suis pas encore enregistré.

• le ne suis pas encore enregistré.

• le suis déjà enregistré dans le Sunny Portal.

• daresse e-mail

• Vous avez oublé votre mot de passe?

Vous avez oublé votre mot de passe?

ETAPE 3 : Créer une nouvelle installation :

- Renseignez le nom de l'installation
- Renseignez le mot de passe (Celui renseigner lors de la configuration de l'onduleur)

| ectionner une installation<br>s pouvez créer une nouvelle installation ou<br>er une nouvelle installation | ı sélectionner i | une insta | llation exis | tante pou | r remplace | er ou ajout | er des app | oareils. |  |        |    |
|----------------------------------------------------------------------------------------------------|------------------|-----------|--------------|-----------|------------|-------------|------------|----------|--|--------|----|
| Caractéristiques de l'installation Nom de l'installation: *                                               | 123E             | LEC       |              |           |            | 1           |            |          |  |        |    |
| Mot de passe de l'installation: *                                                                         | ••••             | •••••     |              |           |            |             |            |          |  |        |    |
| Confirmation du mot de passe: *                                                                           | ••••             |           | •            |           |            |             |            |          |  |        |    |
| * Champ obligatoire                                                                                       |                  |           |              |           |            |             |            |          |  |        |    |
| récédent                                                                                                  |                  |           |              |           |            |             |            |          |  | Suivar | it |

### **ETAPE 4 :** Sélectionner des appareils

Renseigner les codes PIC et RID de l'onduleur (Sur la plaque signalétique de l'onduleur)

| SUNNY PORTA                | Franç       | ais 🗸        |              |            |              |               |   |               |   |               |   |               |        |   |
|----------------------------|-------------|--------------|--------------|------------|--------------|---------------|---|---------------|---|---------------|---|---------------|--------|---|
|                            |             |              |              |            |              |               |   |               |   |               |   |               |        |   |
| ( 1 $>$                    | 2           |              | 3            |            | 4            | $\rightarrow$ | 5 | $\rightarrow$ | 6 | $\rightarrow$ | 7 | $\rightarrow$ | 8      |   |
| Sélectionner des d         | appareils   |              |              |            |              |               |   |               |   |               |   |               |        |   |
| Saisissez les codes PIC et | RID pour en | registrer l' | 'appareil. S | électionne | ez [Identifi | er].          |   |               |   |               |   |               |        |   |
| PIC *                      | RID         | *            |              |            |              |               |   |               |   |               |   |               |        |   |
|                            |             |              |              |            |              | Identifier    |   |               |   |               |   |               |        |   |
|                            |             |              |              |            |              |               |   |               |   |               |   |               |        |   |
| * Champ obligatoire        |             |              |              |            |              |               |   |               |   |               |   |               |        |   |
| Précédent                  |             |              |              |            |              |               |   |               |   |               |   |               | Suivan | t |
|                            |             |              |              |            |              |               |   |               |   |               |   |               |        |   |
|                            |             |              |              |            |              |               |   |               |   |               |   |               |        |   |

**ETAPE 5 :** Renseigner les coordonnées de l'installation

| the second second second second second second second second second second second second second second second se | allation                                                                          |                                                                                     |                                                                |                                                   |                                      |                                         |                                      |                                       |              |  |
|----------------------------------------------------------------------------------------------------|-----------------------------------------------------------------------------------|-------------------------------------------------------------------------------------|----------------------------------------------------------------|---------------------------------------------------|--------------------------------------|-----------------------------------------|--------------------------------------|---------------------------------------|--------------|--|
|                                                                                                    | allacion                                                                          |                                                                                     |                                                                |                                                   |                                      |                                         |                                      |                                       |              |  |
| issance de l'installation: *                                                                                    | 3,2                                                                               | kWp                                                                                 |                                                                |                                                   |                                      |                                         |                                      |                                       |              |  |
| ndement annuel<br>écifique:                                                                                     |                                                                                   | kWh / k\                                                                            | Vp                                                             |                                                   |                                      |                                         |                                      |                                       |              |  |
| /Nº: *                                                                                                    |                                                                                   |                                                                                     |                                                                |                                                   |                                      |                                         |                                      |                                       |              |  |
| e postal/Localité: *                                                                                            |                                                                                   |                                                                                     |                                                                |                                                   |                                      |                                         |                                      |                                       |              |  |
| gion:                                                                                                    |                                                                                   |                                                                                     |                                                                |                                                   |                                      |                                         |                                      |                                       |              |  |
| 5: *                                                                                                    | France                                                                            |                                                                                     |                                                                |                                                   |                                      | •                                       |                                      |                                       |              |  |
| eau horaire: *                                                                                                  | (UTC+01:00                                                                        | 0) Amsterda                                                                         | m, Berlin,                                                     | Bern, Nies                                        | stetal, Ron                          | ne, Ste                                 |                                      |                                       |              |  |
| es à jour automatiques:                                                                                         | Mise à jou<br>l'installation pl                                                   | r automatiqi<br>hotovoltaïqu                                                        | ue de tou<br>e                                                 | s les appai                                       | reils dans                           |                                         |                                      |                                       |              |  |
| nny Places:                                                                                                    | Partager l'<br>Pour que l'exy<br>« Utilisateur s<br>recevra un e-<br>Adresse e-ma | 'installation s<br>ploitant puis<br>tandard » lu<br>mail contena<br>il de l'exploit | ur Sunny<br>se utiliser<br>i est ensu<br>ant des inf<br>ant: * | Places<br>Sunny Plac<br>ite attribu<br>formations | ces, veuille<br>é automat<br>complém | z saisir son<br>iquement<br>entaires su | adresse e<br>sur le Sun<br>r Sunny P | e-mail. Le r<br>ny Portal e<br>laces. | ôle<br>et il |  |
|                                                                                                    | La recherche                                                                      | automatique<br>coutefois déf                                                        | e n'a pas<br>tecté des                                         | été trouvé<br>composar                            | ée des con<br>its TS4 da             | nposants T<br>ns le Tigo                | S4.<br>Cloud, vei                    | uillez clique                         | r ici.       |  |
| mposants TS4:                                                                                                   | SI VOUS avez u                                                                    |                                                                                     |                                                                |                                                   |                                      |                                         |                                      |                                       |              |  |

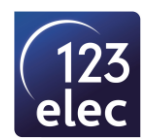

#### ETAPE 6 : L'installation est en cours de configuration

 SUNNY PORTAL
 Pranges

Output points and point of the point of the point of th

ETAPE 7 : Vous pouvez suivre votre installation depuis votre PC ou smartphone

Depuis un ordinateur à l'adresse suivante : <u>https://www.sunnyportal.com</u>

Depuis un smartphone : avec l'application Sunny Portal

SUNNY PORTAL Français V

| 123ELEC                        | Aperçu de l'installation   123E   | LEC                                     |                        |
|--------------------------------|-----------------------------------|-----------------------------------------|------------------------|
| Aperçu de l'installation       | . ,                               |                                         |                        |
| Profil de l'installation       | ▼ Données de l'installation       |                                         |                        |
| nergie et puissance            | Puissance photovoltaïque actuelle | État actuel de l'installation           | Énergie photovoltaïqu  |
| Comparaison annuelle           | il y a 20 heures                  | $\frown$                                | 10                     |
| urveillance de l'installation  | 293 w                             |                                         |                        |
| ournal de l'installation: 0    |                                   | -                                       |                        |
| nduleurs                       | Énergie et puissance »            | Journal de l'installation »             | Total: 577 Wh          |
| Configuration v                | Réduction de l'émission de CO2    | Informations sur l'installation         | Météo pour saint etien |
|                                |                                   | Puissance de l'installation:<br>3200 Wp | · 12                   |
| Caractéristiques de l'installa | mars 2021                         | Mise en service:                        | Ciel dégagé            |
| Présentation de l'installation | Total: 0.4 ka                     | Brafil de l'installation »              | Matin »                |
| perçu de l'appareil            |                                   |                                         | Mauri #                |
| onfiguration du rapport        | Site                              | SolarCoin                               |                        |
| stion des utilisateurs         |                                   | Participer maintenant »                 |                        |
| uits Sunny Portal              | France                            |                                         |                        |
| Produits Sunny Portal          | Agrandir la carta »               | Ne plus afficher cette remarque »       |                        |
|                                | Agrandir la carte »               | Ne plus afficher cette remarque »       |                        |

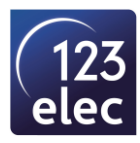